## Welcome to William & Mary

### **Finops Tools**

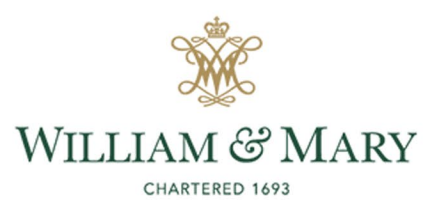

### **Home Screen**

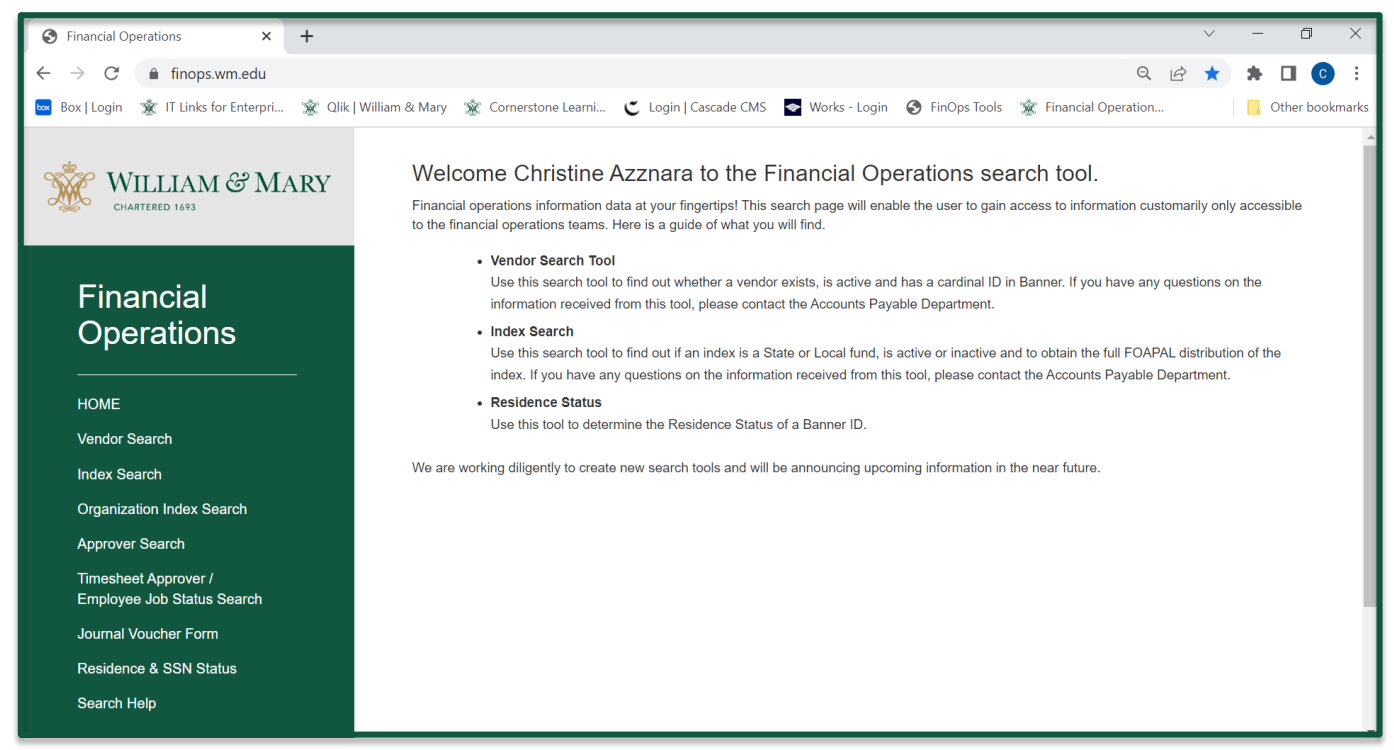

- Finops.wm.edu
- Sign in with Central Authentication Service (CAS)

# **Vendor Search**

#### How to search

- Banner ID
- Name (last name)
- Tax ID
- Cardinal Name
- Cardinal ID

#### How does this benefit you?

- Vendor in Cardinal
- Cardinal Status
- Enrolled in Direct Deposit
- Effective Date

| Finance                                                              | ial Operations                                                                                                    | ×          | +                                                                                                    |                                               |                                  |                              |                         |                         |      | $\sim$       | -                | ٥                                                                                                    | ×         |
|----------------------------------------------------------------------|----------------------------------------------------------------------------------------------------|------------|----------------------------------------------------------------------------------------------------|-----------------------------------------------|----------------------------------|------------------------------|-------------------------|-------------------------|------|--------------|------------------|----------------------------------------------------------------------------------------------------|-----------|
| $\leftarrow \rightarrow$                                             | C 🔒 finops.w                                                                                                    | m.edu/vend | dorsearch.php                                                                                                    |                                               |                                  |                              |                         | e                       | 1 6  | ☆            | *                |                                                                                                    | :         |
| 💌 Box   Lo                                                           | ogin 🌋 IT Links for                                                                                                    | Enterpri   | 🔹 Qlik   William & Mary 🔹                                                                                                    | Cornerstone Learni                            | C Login   Cascade (              | CMS 📑 Works - Login          | S FinOps Tools          | 🕱 Financial Operatio    | )n   |              | <mark>.</mark> 0 | ther bookm                                                                                                    | arks      |
| HOME<br>HOME<br>Verdo<br>Organ<br>Appro<br>Journ<br>Reside<br>Search | VIIILIAM & A<br>buarters has<br>enancial<br>errations<br>r search<br>search<br>back Approver /<br>yee Job Status Search<br>w Oucher Form<br>and & SSN Status<br>in Heip | Mary       | Welcome Christin<br>Vou can search W&M wend<br>Search by Banner ID<br>SEARCH<br>Search by Banner Name<br>SEARCH<br>Search by Tax ID<br>SEARCH<br>Search by Cardinal Name<br>SEARCH<br>Search by Cardinal ID<br>SEARCH | e Azznara (sta<br>list to find registered and | (ff)<br>approved vendors. You co | an seach by Banner ID (*930* | number), vendor partial | name, or by Cardinal ID |      |              |                  |                                                                                                    |           |
| م 🗉                                                                  | Type here to sea                                                                                                    | arch       |                                                                                                    | 💌 🧿 I                                         | 📄 🤹 💌                            | •                            |                         | 82°F Partly sur         | ny 🗸 | <i>\ _ (</i> | e 📼              | (12:01)<br>(10)<br>(12:01)<br>(12:01)<br>(12:01)<br>(12:01)<br>(12:01)<br>(12:01)<br>(12:01)<br>(12:01)<br>(12:01)<br>(12:01) | РМ<br>122 |

### **Vendor Search**

| S Financial Operations ×                                           | +                    |                             |                     |
|--------------------------------------------------------------------|----------------------|-----------------------------|---------------------|
| $\leftrightarrow$ $\rightarrow$ $C$ $\triangleq$ finops.wm.edu/sea | chbyname.php?nan     | ne=Azznara                  |                     |
| 🔤 Box   Login 🛛 🌋 IT Links for Enterpri                            | 🕱 Qlik   William & N | lary 🕱 Cornerstone Lea      | rni 🐮 Login   Casca |
|                                                                    |                      |                             |                     |
| 🐝 WILLIAM & MARV                                                   | Name                 | 93#                         | Cardinal ID#        |
| CHARTERED 1693                                                     | Azznara, Chris       | tine C 931007812            | NULL                |
|                                                                    | Azznara, Chris       | tine C (Employee) 931007812 | NULL                |
|                                                                    | Azznara, Chris       | tine C 931007812            | NULL                |
| Financial<br>Operations                                            |                      |                             |                     |

If searching for a current employee, search for the entry that has (Employee) next to it

| Vendor                               | Azznara, Christine |
|--------------------------------------|--------------------|
| Vendor ID                            | 931007812          |
| Vendor in Cardinal                   | No                 |
| Cardinal Vendor Status               |                    |
| Cardinal Vendor Name                 |                    |
| Cardinal Vendor ID                   |                    |
| E-payables Payment Method            |                    |
| Enrolled in Direct Deposit           | Yes                |
| Enrolled in Direct Deposit - AP      | Yes                |
| Enrolled in Direct Deposit - Payroll | Yes                |
| Tax Form on Record                   |                    |
| 1099 Designation                     |                    |
| AP Vendor                            | No                 |
| Effective Date                       |                    |
| Termination Date                     |                    |

## **Index Search**

| Financial Operations                                                                                                    | ×                  | +                                                               |                      |                       |                 |              |                       |   | $\sim$         | - | ٥          | ×     |
|----------------------------------------------------------------------------------------------------|--------------------|-----------------------------------------------------------------|----------------------|-----------------------|-----------------|--------------|-----------------------|---|----------------|---|------------|-------|
| ← → C' 🔒 fi                                                                                                    | nops.wm.edu/ind    | lexsearch.php                                                   |                      |                       |                 |              | Q                     | Ŀ | $\dot{\alpha}$ | * | •          |       |
| 🔤 Box   Login 蜜 IT                                                                                                    | Links for Enterpri | 🕱 Qlik   William & Mary                                         | 🕱 Cornerstone Learni | C Login   Cascade CMS | 🚭 Works - Login | FinOps Tools | 🜋 Financial Operation |   |                |   | Other book | marks |
| EXECUTE VIEW<br>CONTRACTOR<br>CONTRACTOR<br>CONT | 1 & MARY           | Welcome Cl<br>Search for Index<br>INDEX<br>CHART® WOV<br>SEARCH | nristine Azznara (st | aff)                  |                 |              |                       |   |                |   |            | ~     |

#### \*Will only show Chart W indexes

- Type of Fund
- Fund
- Organization
- Status
- Org Contact
- Budget Approvers
- System Approvers

### **Index Search**

| 120024 - State Fund                 |                                  |
|-------------------------------------|----------------------------------|
| COA                                 | W                                |
| Index                               | 120024                           |
| Title                               | Charles Center                   |
| Status                              | Active                           |
| Fund                                | 122000                           |
| Orgn                                | Charles Center - 3KF110          |
| Account                             |                                  |
| Program                             | 10110                            |
| Activity Code                       |                                  |
| Org Contact                         | Gail Pascaris - gapascaris@wm.ed |
| Org Contact                         |                                  |
|                                     |                                  |
| Signature                           | Approvers                        |
| Budget A                            | pprovers                         |
| Budget Approver                     | Anjella Russell                  |
| Budget Approver                     | Elizabeth Harbron                |
| Budget Approver                     | Gail Pascaris                    |
| Budget Approver                     | Maria Velleca                    |
| Budget Approver                     | Kori Varner                      |
| Budget Approver                     | Sherri Powers                    |
| System A                            | pprovers                         |
| Chrome River Approver               | Anjella Russell                  |
| Chrome River International Approver | Maria Velleca                    |
| BuyWM Finance Approver              |                                  |
| BuyWM Special Budget Approver       | Anjella Russell                  |
| BuyWM Approver                      | Anjella Russell                  |
| BuyWM Approver                      | Elizabeth Harbron                |
| ATG Overage Approver                | Gail Pascaris                    |

E&G State Fund

ATG Approver (Chrome River Approver) Anjella Russell

| 2WKF45 - Local Fund                  |                                   |
|--------------------------------------|-----------------------------------|
| COA                                  | W                                 |
| Index                                | 2WKF45                            |
| Title                                | Christian-Ewell Schl Spendable    |
| Status                               | Active                            |
| Fund                                 | 2WKF45                            |
| Orgn                                 | Charles Center - 3KF110           |
| Account                              |                                   |
| Program                              | 10810                             |
| Activity Code                        | 2WKF45                            |
| Org Contact                          | Gail Pascaris - gapascaris@wm.edu |
| Org Contact                          |                                   |
|                                      |                                   |
| Signature A                          | pprovers                          |
| Budget Ap                            | provers                           |
| Budget Approver                      | Elizabeth Harbron                 |
| Budget Approver                      | Anjella Russell                   |
| Budget Approver                      | Gail Pascaris                     |
| Budget Approver                      | Maria Velleca                     |
| Budget Approver                      | Sherri Powers                     |
| Budget Approver                      | Kori Varner                       |
| System Ap                            | provers                           |
| Chrome River Approver                | Anjella Russell                   |
| Chrome River International Approver  | Maria Velleca                     |
| BuyWM Finance Approver               |                                   |
| BuyWM Special Budget Approver        | Anjella Russell                   |
| BuyWM Approver                       | Elizabeth Harbron                 |
| BuyWM Approver                       | Anjella Russell                   |
| ATG Overage Approver                 | Gail Pascaris                     |
| ATG Approver (Chrome River Approver) | Anjella Russell                   |
|                                      |                                   |

2W Local Fund

| 1Z2064 - Local Fund                  |                                  |
|--------------------------------------|----------------------------------|
| COA                                  | W                                |
| Index                                | 1Z2064                           |
| Title                                | W & M Monroe Scholars            |
| Status                               | Active                           |
| Fund                                 | 1Z2000                           |
| Orgn                                 | Charles Center - 3KF110          |
| Account                              |                                  |
| Program                              | 10810                            |
| Activity Code                        | 1Z2064                           |
| Org Contact                          | Gail Pascaris - gapascaris@wm.ed |
| Org Contact                          |                                  |
|                                      |                                  |
| Signature A                          | pprovers                         |
| Budget Ap                            | provers                          |
| Budget Approver                      | Elizabeth Harbron                |
| Budget Approver                      | Anjella Russell                  |
| Budget Approver                      | Gail Pascaris                    |
| Budget Approver                      | Maria Velleca                    |
| Budget Approver                      | Kori Varner                      |
| Budget Approver                      | Sherri Powers                    |
| System Ap                            | provers                          |
| Chrome River Approver                | Anjella Russell                  |
| Chrome River International Approver  | Maria Velleca                    |
| BuyWM Finance Approver               |                                  |
| BuyWM Special Budget Approver        | Anjella Russell                  |
| BuyWM Approver                       | Elizabeth Harbron                |
| BuyWM Approver                       | Anjella Russell                  |
| ATG Overage Approver                 | Gail Pascaris                    |
| ATG Approver (Chrome River Approver) | Aniella Russell                  |

| 1Y1430 - Local Fund |                                   |  |  |  |  |
|---------------------|-----------------------------------|--|--|--|--|
| COA                 | w                                 |  |  |  |  |
| Index               | 1Y1430                            |  |  |  |  |
| Title               | Global Studies Programs           |  |  |  |  |
| Status              | Active                            |  |  |  |  |
| Fund                | 1Y1430                            |  |  |  |  |
| Orgn                | A&S Global Studies - 3K1500       |  |  |  |  |
| Account             |                                   |  |  |  |  |
| Program             | 10110                             |  |  |  |  |
| Activity Code       |                                   |  |  |  |  |
| Org Contact         | Gail Pascaris - gapascaris@wm.edu |  |  |  |  |
| Org Contact         |                                   |  |  |  |  |
|                     |                                   |  |  |  |  |
| S                   | ignature Approvers                |  |  |  |  |
| Budget Approvers    |                                   |  |  |  |  |
| Budget Approver     | Monika Van Tassel                 |  |  |  |  |
| Budget Approver     | Francis Aguas                     |  |  |  |  |
| Budget Approver     | Gail Pascaris                     |  |  |  |  |

| Budget Approver                      | Sherri Powers     |
|--------------------------------------|-------------------|
| System Ap                            | provers           |
| Chrome River Approver                | Francis Aguas     |
| Chrome River International Approver  | Maria Velleca     |
| BuyWM Finance Approver               |                   |
| BuyWM Special Budget Approver        | Monika Van Tassel |
| BuyWM Special Budget Approver        | Francis Aguas     |
| BuyWM Approver                       | Monika Van Tassel |
| BuyWM Approver                       | Francis Aguas     |
| ATG Overage Approver                 | Gail Pascaris     |
| ATG Approver (Chrome River Approver) | Francis Aguas     |

Maria Velleca Kori Varner

Budget Approver

Budget Approver

6

# **Organization Index Search**

| ← → C                                                                                                    | exsearch.php                                                                              |
|----------------------------------------------------------------------------------------------------|-------------------------------------------------------------------------------------------|
| 🔤 Box   Login 🕱 IT Links for Enterpri 🕉                                                                                                    | 🛛 Qlik   William & Mary 🛛 🕱 Cornerstone Learni 👅 Login   Cascade CMS 🛛 🔤 Works - Lo       |
|                                                                                                    | Welcome Christine Azznara (staff)<br>Search for all indexes belonging to the organization |
| Financial<br>Operations                                                                                                    | CHART® W O V                                                                              |
| HOME<br>Vendor Search<br>Mtex Search<br>Organization Index Search<br>Approver Search<br>Timesheet Approver /<br>Employee Job Status Search<br>Journal Voucher Form<br>Residence & SSN Status<br>Search Help |                                                                                           |

- This will provide a list of indexes that are under the Organization
- If you click on the gold highlighted index numbers, it will pull up the Index Search page for that index

#### Chart: W - 3K1300 - 1693 Scholars Program

G 3K1300 - 1693 Scholars Program - INDEX=120674 - CHART=W - DESCRIPTION=1693 Scholars Program - (#APPRS=6)
3K1300 - 1693 Scholars Program - INDEX=1W7590 - CHART=W - DESCRIPTION=2ble, Walter & Betty 1693 Scholars - (#APPRS=6)
3K1300 - 1693 Scholars Program - INDEX=2WK130 - CHART=W - DESCRIPTION=Matching Funds - Stamps Scholars - (#APPRS=6)
3K1300 - 1693 Scholars Program - INDEX=2WK131 - CHART=W - DESCRIPTION=5tamps Foundation Scholarship - (#APPRS=6)
3K1300 - 1693 Scholars Program - INDEX=2WK131 - CHART=W - DESCRIPTION=Stamps Foundation Scholarship - (#APPRS=6)

# **Approver Search**

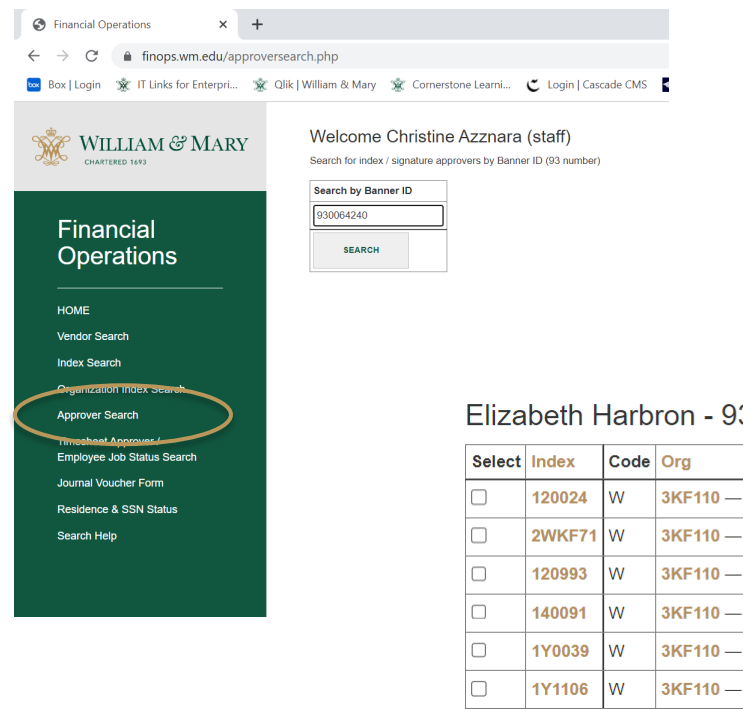

- Must have the 930# to search
- Shows all the indexes that that person has signature authority
- Can organize by index, Org, Approver type, ٠ Description, or Effective Date

| Elizabeth Harbron - 9 | 30064240 |
|-----------------------|----------|
|-----------------------|----------|

| Index  | Code                                                              | Org                                                                                                    | Approver Type                                                                                                    | Desc                                                                                                    | Position                                                                                                    | Effective Date                                                                                                    |
|--------|-------------------------------------------------------------------|----------------------------------------------------------------------------------------------------|----------------------------------------------------------------------------------------------------|----------------------------------------------------------------------------------------------------|----------------------------------------------------------------------------------------------------|----------------------------------------------------------------------------------------------------|
| 120024 | W                                                                 | 3KF110 — Charles Center                                                                                                    | Budget Approver                                                                                                    | Charles Center                                                                                                    | F0146W                                                                                                    | 06/29/2021                                                                                                    |
| 2WKF71 | W                                                                 | 3KF110 — Charles Center                                                                                                    | Budget Approver                                                                                                    | Ampersand Award Fund                                                                                                    | F0146W                                                                                                    | 06/29/2021                                                                                                    |
| 120993 | W                                                                 | 3KF110 — Charles Center                                                                                                    | Budget Approver                                                                                                    | Monroe Scholars                                                                                                    | F0146W                                                                                                    | 06/29/2021                                                                                                    |
| 140091 | W                                                                 | 3KF110 — Charles Center                                                                                                    | Budget Approver                                                                                                    | ORF Charles Center                                                                                                    | F0146W                                                                                                    | 06/29/2021                                                                                                    |
| 1Y0039 | W                                                                 | 3KF110 — Charles Center                                                                                                    | Budget Approver                                                                                                    | Sharpe Summer Program                                                                                                    | F0146W                                                                                                    | 06/29/2021                                                                                                    |
| 1Y1106 | W                                                                 | 3KF110 — Charles Center                                                                                                    | Budget Approver                                                                                                    | Student Away Experience                                                                                                    | F0146W                                                                                                    | 06/29/2021                                                                                                    |
|        | Index<br>120024<br>2WKF71<br>120993<br>140091<br>1Y0039<br>1Y1106 | Index     Code       120024     W       2WKF71     W       120993     W       140091     W       1Y0039     W       1Y1106     W | IndexCodeOrg120024W3KF110 — Charles Center2WKF71W3KF110 — Charles Center120993W3KF110 — Charles Center140091W3KF110 — Charles Center1Y0039W3KF110 — Charles Center1Y1106W3KF110 — Charles Center | Index     Code     Org     Approver Type       120024     W     3KF110 — Charles Center     Budget Approver       2WKF71     W     3KF110 — Charles Center     Budget Approver       120993     W     3KF110 — Charles Center     Budget Approver       140091     W     3KF110 — Charles Center     Budget Approver       1Y0039     W     3KF110 — Charles Center     Budget Approver       1Y1106     W     3KF110 — Charles Center     Budget Approver | IndexCodeOrgApprover TypeDesc120024W3KF110 Charles CenterBudget ApproverCharles Center2WKF71W3KF110 Charles CenterBudget ApproverAmpersand Award Fund120993W3KF110 Charles CenterBudget ApproverMonroe Scholars140091W3KF110 Charles CenterBudget ApproverORF Charles Center1Y0039W3KF110 Charles CenterBudget ApproverSharpe Summer Program1Y1106W3KF110 Charles CenterBudget ApproverStudent Away Experience | IndexCodeOrgApprover TypeDescPosition120024W3KF110 - Charles CenterBudget ApproverCharles CenterF0146W2WKF71W3KF110 - Charles CenterBudget ApproverAmpersand Award FundF0146W120993W3KF110 - Charles CenterBudget ApproverMonroe ScholarsF0146W140091W3KF110 - Charles CenterBudget ApproverORF Charles CenterF0146W1Y0039W3KF110 - Charles CenterBudget ApproverSharpe Summer ProgramF0146W1Y1106W3KF110 - Charles CenterBudget ApproverStudent Away ExperienceF0146W |

# **Approver Search**

| 0            | Financial Ope     | erations X      | +                          |
|--------------|-------------------|-----------------|----------------------------|
| $\leftarrow$ | $\rightarrow$ G ( | finops.wm.edu/t | imesheetapproversearch.php |

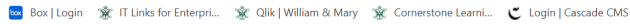

| dip     |                |
|---------|----------------|
| - Store | WILLIAM & MARY |
| Sillo   | CHARTERED 1693 |

#### Financial Operations

| н | O | м | F. |  |
|---|---|---|----|--|
|   | 0 |   | -  |  |

Vendor Search

Index Search

Organization Index Search

Timesheet Approver / Employee Job Status Search

Journal Voucher Form

Residence & SSN Status

Search Help

| Welcome | Christine Azznara | (staff) |
|---------|-------------------|---------|

| earch for Employee |  |  |  |  |
|--------------------|--|--|--|--|
| anner ID 931007812 |  |  |  |  |
|                    |  |  |  |  |
| SEARCH             |  |  |  |  |

• 930# to search

- Banner ID
- Name
- Position
- Title
- Chart
- Org
- Status

- Approver Banner ID
- Approver Name
- Approver Position
- Approver Role
- Approver Title
- Approver Chart
- Approver Status

#### Timesheet Approver

| Banner ID | Name                 | Position | Title                     | Chart | Org    | Status | Approver<br>Banner ID | Approver<br>Name | Approver<br>Position | Approver<br>Role | Approver<br>Title               | Approver<br>Chart | Approver<br>Status |
|-----------|----------------------|----------|---------------------------|-------|--------|--------|-----------------------|------------------|----------------------|------------------|---------------------------------|-------------------|--------------------|
| 93100781  | Christine<br>Azznara | 01275W   | Sr Field<br>Administrator | W     | 3K1100 | Active | 931012807             | Kori<br>Varner   | FP139W               | Supervisor       | Assoc Dir, Fin &<br>Admin (A&S) | w                 | Active             |

#### This is the best tool when filling out a Professional Service Agreement (PSA)

### **Jounral Voucher Form**

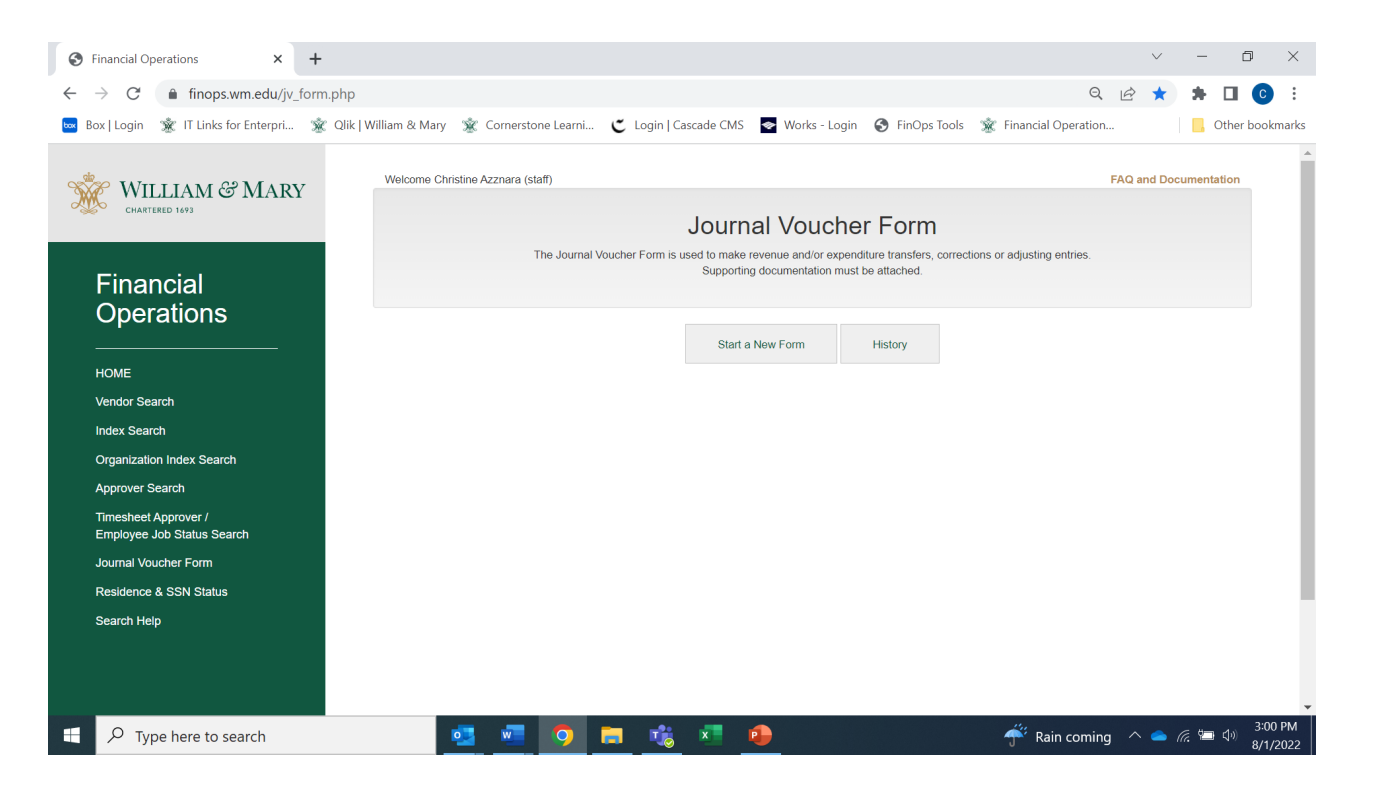

## **Residence & SSN Status**

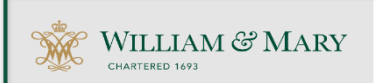

#### Financial Operations

HOME

Vendor Search

Index Search

Organization Index Search

Approver Search

Timesheet Approver / Employee Job Status Search

Journal Voucher Form

Residence & SSN Status

Search Help

| Welcome Chri          | istine Azzn | ara (sta |
|-----------------------|-------------|----------|
| Search for Resident 8 | SSN Status  |          |
| Banner ID 931007812   |             |          |
| SEARCH                |             |          |
| <u>-</u>              |             |          |
|                       |             |          |
|                       |             |          |

| Banner ID        | 931007812    |
|------------------|--------------|
| Residence Status | U.S. Citizen |
| Has SSN          | Y            |